Kvalitetsrådgivere 11. Juni 2015

# ANALYSEUDSKRIFTER

### Rådgiverskabelon

### Udskrifter

Mælk

Yversundhed

Sygdomsopgørelse

v/Lone Waldemar, SEGES

stottet AF promilleafgiftsfonden for landbrug

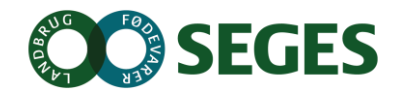

# 3 TYPER UDSKRIFTER - 3 FORMÅL -3 PLACERINGER

| Arbejdslister                                            | Listeudskrifter                                           | Analyse-udskrifter                                      |  |  |  |
|----------------------------------------------------------|-----------------------------------------------------------|---------------------------------------------------------|--|--|--|
| Formål:                                                  | Formål:                                                   | Formål:                                                 |  |  |  |
| <ul> <li>Understøtte<br/>arbejdsprocesser</li> </ul>     | <ul> <li>Udpege dyr el.<br/>grupper af dyr som</li> </ul> | Vurdere     effektiviteten                              |  |  |  |
| <ul> <li>Grundlag for<br/>registrering</li> </ul>        | skal have særlig<br>fokus                                 | <ul> <li>Udpege/analysere<br/>indsatsområder</li> </ul> |  |  |  |
| Hyppig brug                                              | Analyse indenfor                                          | (bes. niveau)                                           |  |  |  |
| Målrette information                                     | gruppe af Dyr                                             | Måned/kvartal                                           |  |  |  |
| til arbejdsprocessen                                     |                                                           | Samspil med NT                                          |  |  |  |
| Opsætning af                                             | Eksempel:                                                 |                                                         |  |  |  |
| kriterier                                                | <ul> <li>Laktationsnøgletal</li> </ul>                    | Eksempel:                                               |  |  |  |
| Eksempel:                                                | Celletalsliste                                            | Mælkeprod. opg                                          |  |  |  |
| Goldningsliste                                           | Stamtavler                                                | Sygdomsopg.                                             |  |  |  |
| <ul><li>Fleksibel på:</li><li>Valg af kolonner</li></ul> |                                                           | Fleksibel på<br>sammensætning                           |  |  |  |

Overførsel til Word og

Excel

<sup>2</sup> • Sortering

## ANALYSEUDSKRIFTER

| <≡                                                          | ANALYSEUDSKRIFTER       |                                    |                             |                      |
|-------------------------------------------------------------|-------------------------|------------------------------------|-----------------------------|----------------------|
| + Favoritter                                                | Analyseudskrift         | Vælg driftsenhed                   |                             |                      |
| <ul> <li>Daglig styring</li> </ul>                          | Ny Rediger Kopier       | Vis Slet                           |                             |                      |
| <ul> <li>Dagligt overblik<br/>(Dyreregistrering)</li> </ul> | Standardudskrift        | er                                 |                             |                      |
| Kritiske målepunkter                                        | BASISOPLYSNINGER        | FODRING                            | MÆLK                        | REPRODUKTION         |
|                                                             | Status omsætning - Kvæg | Type 2 korrektion af husdyrgødning | Mælkeproduktionsopgørelse 🖤 | ReproAnalyse         |
| Medicinafstemning                                           |                         |                                    |                             | Reproudskrift, kvier |
| <ul> <li>Analyse og lister</li> </ul>                       |                         |                                    |                             | Reproudskrift, køer  |
| № ■ Listeudskrifter                                         |                         |                                    |                             |                      |
| Analyseudskrifter                                           |                         |                                    |                             |                      |
| <ul> <li>Nøgletalstjek</li> </ul>                           | Bedriftens udskr        | ifter                              |                             |                      |
| Udskrifter<br>(GL Dyreregistrering)                         | NAVN                    | REDIGERET                          | REDIGERET AF REDIGER        | KOPIER SLET          |
| (on b)recgistering)                                         | 02 04 2014              | 05 10 2014 20:21:01                | 373000                      | <b>E =</b>           |

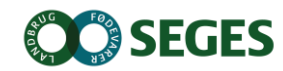

# RÅDGIVERSKABELON

- Ved afkrydsning af "Rådgiverskabelon"
  - Bliver den synlig for <u>dig</u> på alle <u>dine</u> besætninger
  - Bliver kun synlig for landmanden, <u>der hvor du anvender den</u>
    - Vises under "Bedriftens udskrifter"

## MED ANALYSEUDSKRIFTER VIL JEG

- Kunne danne mig et overblik over bedriftens resultater ofte 12 mdr. tilbage.
- Få et samlet overblik for mælkeproduktion, reproduktion og sundhed.
- Se de kliniske registreringer
- Hente min mælkeproduktionsopgørelse
- Hente udskrifter der er dannet specifikt til min bedrift

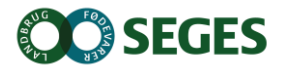

# ANALYSEUDSKRIFT MED FOKUS PÅ MÆLK

#### Nøgletal - Kimtal (Antal)

#### Udvikling af opnået værdi over tid

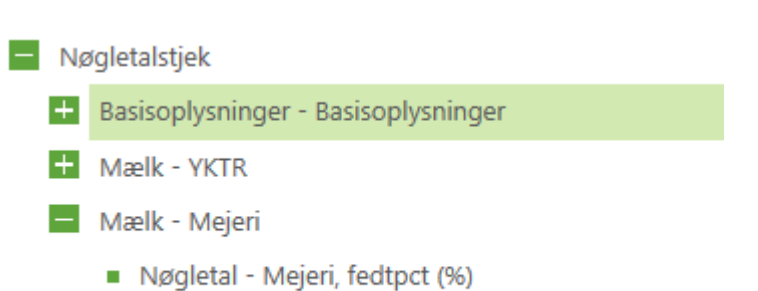

Nøgletal - Mejeri, proteinpct (%)

### Sundhed - Yversundhed

- Nøgletal Celletal (Antal)
- Nøgletal Kimtal (Antal)
- Nøgletal Sporer (Antal)

### KMP

Mælk

Mælkekvalitet - Celletal

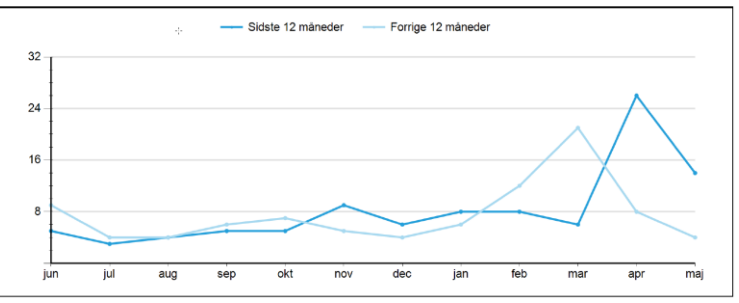

Udvikling af opnået værdi over tid

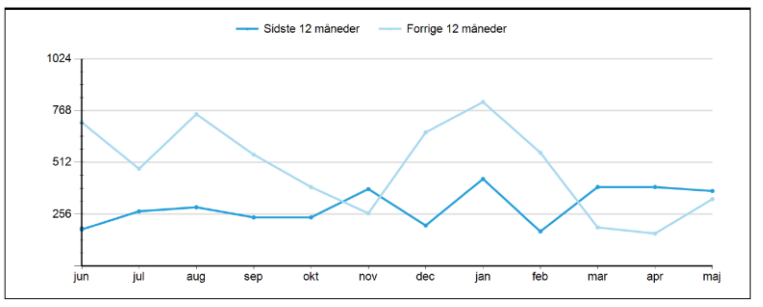

### Nøgletal - Celletal (Antal)

Udvikling af opnået værdi over tid

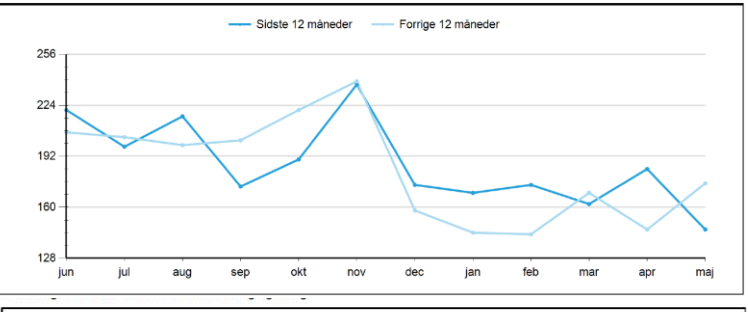

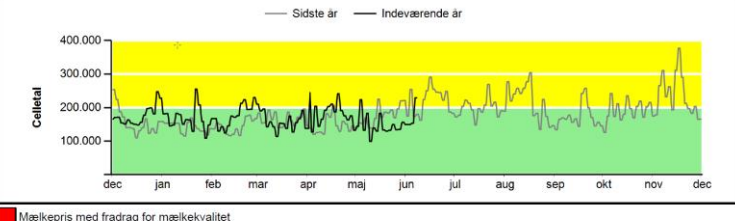

EGES

Mælkepris uden tillæg eller med nedsat tillæg for mælkekvalitet

## ANALYSEUDSKRIFT MED FOKUS PÅ YVERSUNDHED

### - Udskrifter

### Mælk

Celletalsmålinger - Ydelseskontrol og mejeri

### Sundhed

- Yversundhed, goldperiode
- Nykælvere med CMT værdi

### Nøgletalstjek

- Sundhed Sygdomstilfælde
  - Nøgletal Yverlidelser pr. årsko (Antal)

### Sundhed - Yversundhed

- Nøgletal Infektion, laktation (%)
- Nøgletal Nyinfektion, laktation (%)
- Nøgletal Kurerede, laktation (%)
- Nøgletal Sygdomslængde, laktation (Perioder)
- Nøgletal Kronisk inficerede, laktation (%)
- Nøgletal Inficerede nykælvere, 1. kalvs (%)
- Nøgletal Inficerede nykælvere, øvrige køer (%)
- Nøgletal Nyin ktion, goldperiode (%)
- Nøgletal Kurerede, goldperiode (%)

#### Celletalsmålinger - Ydelseskontrol og mejeri

Andel af malkende køer med infektion ved ydelseskontrol

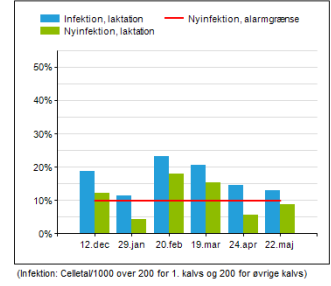

|                        | Værdi | Status |
|------------------------|-------|--------|
| Nyinfek.lakt - 1.kalvs | 5%    | 9      |
| Nyinfek.lakt - 2.kalvs | 13%   | •      |
| Nyinfek.lakt - Øvrige  | 9%    | 9      |
| Gns. yktr-celletal     | 122   | -      |
| Celletal i tankprøve   |       | -      |

Kontroldagen: 22.05.2015 (26341) Alarmgrænse: 10%

| antoonotar artitojonot |                  |                   |               |  |  |  |  |  |  |  |
|------------------------|------------------|-------------------|---------------|--|--|--|--|--|--|--|
| Uge                    | Celletal/1000    | Uge               | Celletal/1000 |  |  |  |  |  |  |  |
| 23                     | 177              | 16                | 200           |  |  |  |  |  |  |  |
| 22                     | 142              | 15                | 176           |  |  |  |  |  |  |  |
| 21                     | 136              | 14                | 170           |  |  |  |  |  |  |  |
| 20                     | 151              | 13                | 160           |  |  |  |  |  |  |  |
| 19                     | 159              | 12                | 155           |  |  |  |  |  |  |  |
| 18                     | 150              | 11                | 142           |  |  |  |  |  |  |  |
| 17                     | 193              |                   |               |  |  |  |  |  |  |  |
| Geometrisk ons         | sidste 3 mdr. (( | 9 03 15 - 07 06 1 | 5): 159       |  |  |  |  |  |  |  |

#### Yversundhed, goldperiode

#### Seneste afsluttede 12 måneder

|                            | Antal | Inficeret før<br>goldning (%) | Inficeret efter<br>goldning (%) | Nyinficerede af<br>raske (%) | Kureret af<br>inficerede (%) |
|----------------------------|-------|-------------------------------|---------------------------------|------------------------------|------------------------------|
| Goldet uden behandling     | 60    | 33                            | 28                              | 23                           | 60                           |
| ntibiotika goldbehandlet 7 |       | 29                            | 43                              | 40                           | 50                           |
| Patteforsegling            |       |                               |                                 |                              |                              |
| Begge behandlinger         |       |                               |                                 |                              |                              |
| Goldperioder total         | 67    | 33                            | 30                              | 24                           | 59                           |

#### Seneste afsluttede 3 måneder

|                           | Antal | Inficeret før<br>goldning (%) | Inficeret efter<br>goldning (%) | Nyinficerede af<br>raske (%) | Kureret af<br>inficerede (%) |
|---------------------------|-------|-------------------------------|---------------------------------|------------------------------|------------------------------|
| Goldet uden behandling    | 16    | 31                            | 25                              | 9                            | 40                           |
| Antibiotika goldbehandlet | 1     | 100                           | 0                               |                              | 100                          |
| Patteforsegling           |       |                               |                                 |                              |                              |
| Begge behandlinger        |       |                               |                                 |                              |                              |
| Goldperioder total        | 17    | 35                            | 24                              | 9                            | 50                           |

Bemærk: Infektion beregnes ud fra et celletal over 200.000. Denne værdi kan ændres under 'Grundopl. og må

#### Nøgletal - Yverlidelser pr. årsko (Antal)

#### Udvikling af opnået værdi over tid

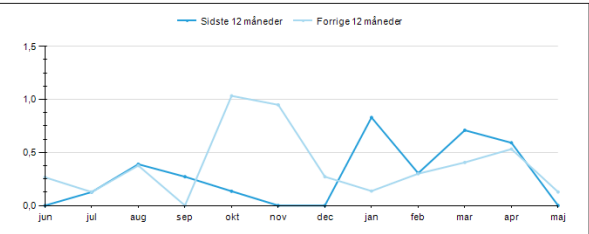

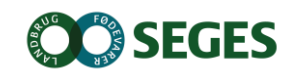

### ANALYSEUDSKRIFT MED FOKUS PÅ SYGDOMSOPGØRELSER SYGDOMSOPGØRELSER

|                                  | Jun<br>14 | Jul<br>14 | Aug<br>14 | Sep<br>14 | Okt<br>14 | Nov<br>14 | Dec<br>14 | Jan<br>15 | Feb<br>15 | Mar<br>15 | Apr<br>15 | Maj<br>15 | S12<br>mdr. | 2014 | 2013 |
|----------------------------------|-----------|-----------|-----------|-----------|-----------|-----------|-----------|-----------|-----------|-----------|-----------|-----------|-------------|------|------|
| Køer i perioden                  | 92        | 93        | 91        | 90        | 87        | 84        | 84        | 85        | 86        | 83        | 82        | 82        | 87          | 89   | 91   |
| Antal kælvninger                 | 6         | 10        | 7         | 11        | 7         | 11        | 7         | 9         | 9         | 9         | 3         | 4         | 93          | 98   | 101  |
| Yverbetændelse total             |           | 1         | 3         | 2         | 1         |           |           | 6         | 2         | 5         | 4         |           | 24          | 18   | 32   |
| Andel nye yverbetændelser        |           | 1%        | 3%        | 2%        | 1%        |           |           | 7%        | 2%        | 6%        | 5%        |           | 28%         | 20%  | 35%  |
| Yverbetændelse 1. kalvs          |           |           |           |           |           |           |           | 2         | 1         |           | 2         |           | 5           | 3    | 7    |
| Yverbetændelse 2. kalvs          |           |           |           | 1         |           |           |           |           |           | 1         |           |           | 2           | 2    | 3    |
| Yverbetændelse øvrige kalvs      |           | 1         | 3         | 1         | 1         |           |           | 4         | 1         | 4         | 2         |           | 17          | 13   | 22   |
| Goldning antibiotika             | 2         |           | 1         |           | 1         |           |           |           |           |           |           |           | 4           | 8    | 47   |
| Intern patteforsegling           |           |           |           |           |           |           |           |           |           |           |           |           |             |      |      |
| Øvrige yverlidelser              |           |           |           |           |           |           |           |           |           |           |           |           |             |      |      |
| Antal dyrkninger total           | 11        | 1         | 8         | 9         | 8         | 3         | 5         | 7         | 1         | 6         | 4         |           | 63          | 62   | 76   |
| Nykælvere 0-19 dg. efter kælv.   |           |           | 1         | 2         | 1         | 1         |           | 3         |           |           | 1         |           | 9           | 8    | 14   |
| Laktation                        |           | 1         | 1         | 2         |           |           |           | 4         | 1         | 4         | 3         |           | 16          | 11   | 18   |
| Goldning 120 dg. før forv. kælv. | 11        |           | 6         | 5         | 7         | 2         | 5         |           |           | 2         |           |           | 38          | 43   | 44   |
| Antal PCR undersøgelser total    |           |           |           |           |           |           |           |           |           |           |           |           |             |      |      |
| Nykælvere 0-19 dg. efter kælv.   |           |           |           |           |           |           |           |           |           |           |           |           |             |      |      |
| Laktation                        |           |           |           |           |           |           |           |           |           |           |           |           |             |      |      |
| Goldning 120 dg. før forv. kælv. |           |           |           |           |           |           |           |           |           |           |           |           |             |      |      |

#### Udskrifter

+ Mælk

#### Reproduktion

- Sundhed
- Nykælvere med yverscore
- Sygdomsopgørelse, køer Fordøjelses- og stofskiftelidelser
- Sygdomsopgørelse, køer Klov- og lemmelidelser
- Sygdomsopgørelse, køer Reproduktion
- Sygdomsopgørelse, køer Yverlidelser
- Sygdomsopgørelse, køer Øvrige lidelser

#### Nøgletalstjek

### Sundhed - Sygdomstilfælde

- Nøgletal Ford.- og stofskiftelidelser pr. årsko (Antal)
- Nøgletal Klov- og lemmelidelser pr. årsko (Antal)
- Nøgletal Reproduktionslidelser pr. årsko (Antal)
- Nøgletal Yverlidelser pr. årsko (Antal)
- Nøgletal Øvrige sygdomstilfælde pr. årsko (Antal)

#### Yversundhed, goldperiode

#### Seneste afsluttede 12 måneder

|                           | Antal | Inficeret før<br>goldning (%) | Inficeret efter<br>goldning (%) | Nyinficerede af<br>raske (%) | Kureret af<br>inficerede (%) |
|---------------------------|-------|-------------------------------|---------------------------------|------------------------------|------------------------------|
| Goldet uden behandling    | 60    | 33                            | 28                              | 23                           | 60                           |
| Antibiotika goldbehandlet | 7     | 29                            | 43                              | 40                           | 50                           |
| Patteforsegling           |       |                               |                                 |                              |                              |
| Begge behandlinger        |       |                               |                                 |                              |                              |
| Goldperioder total        | 67    | 33                            | 30                              | 24                           | 59                           |

#### Seneste afsluttede 3 måneder

|                           | Antal | Inficeret før<br>goldning (%) | Inficeret efter<br>goldning (%) | Nyinficerede af<br>raske (%) | Kureret af<br>inficerede (%) |
|---------------------------|-------|-------------------------------|---------------------------------|------------------------------|------------------------------|
| Goldet uden behandling    | 16    | 31                            | 25                              | 9                            | 40                           |
| Antibiotika goldbehandlet | 1     | 100                           | 0                               |                              | 100                          |
| Patteforsegling           |       |                               |                                 |                              |                              |
| Begge behandlinger        |       |                               |                                 |                              |                              |
| Goldperioder total        | 17    | 35                            | 24                              | 9                            | 50                           |

Bemærk: Infektion beregnes ud fra et celletal over 200.000. Denne værdi kan ændres under 'Grundopl. og mål'

#### Nøgletal - Yverlidelser pr. årsko (Antal)

Udvikling af opnået værdi over tid

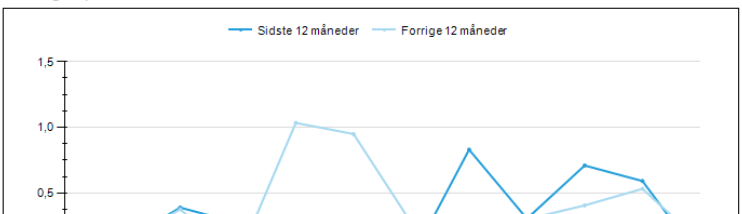

# ANALYSEUDSKRIFTER

- Sammensæt dine egne udskrifter
- Gem,
   kommenter,
   send (PDF,
   Word m. fl.)

Mulige rapportblokke:

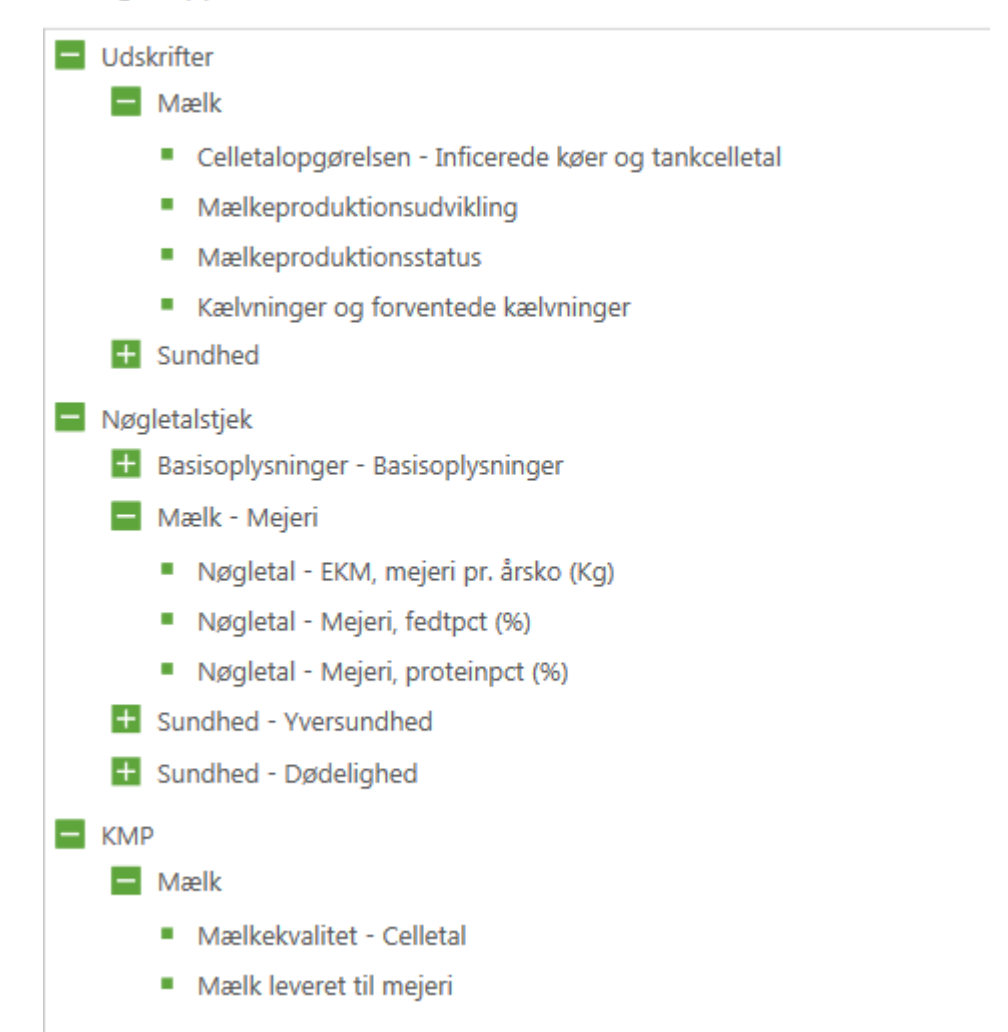

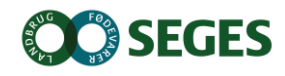

Kvalitetsrådgivere 11. Juni 2015

## HÆMSTOF TILFÆLDE

Hvordan findes oplysninger i DMS

- Introduktion til medicinregistrering
- Se behandlinger seneste 10 dage

v/Lone Waldemar, SEGES

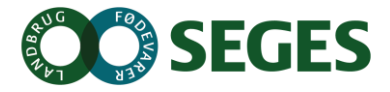

## **MEDICINREGISTRERING I DMS**

### DAGLIGT OVERBLIK

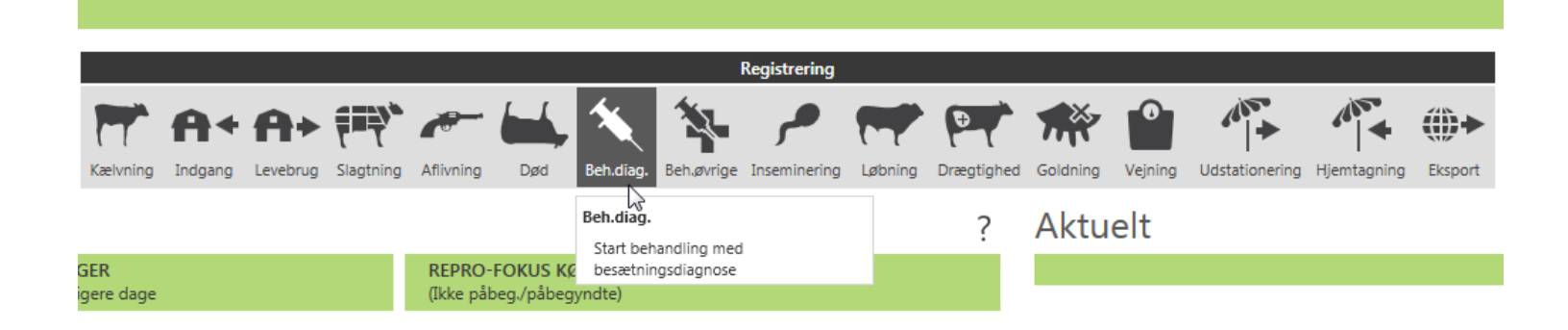

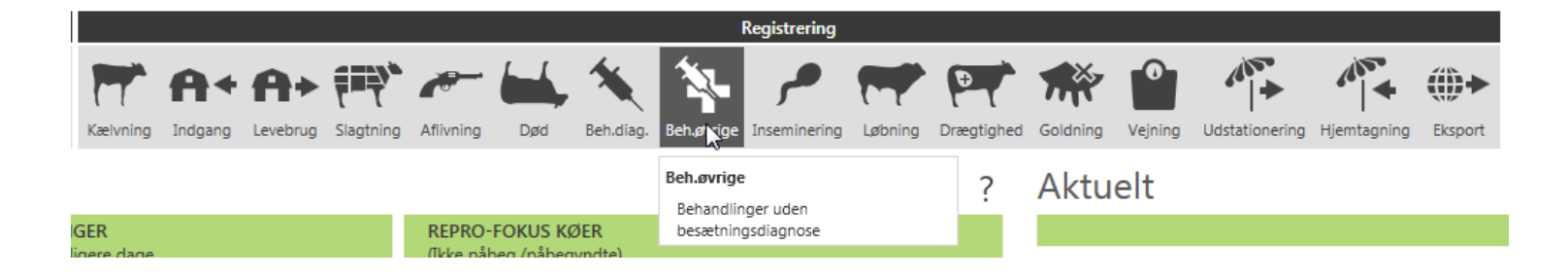

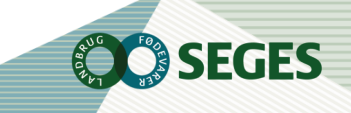

## SE BEHANDLING DE SIDSTE BEHANDLINGER

| DAGLIGT OVERBLIK > START BEHANDLING MED BESÆTNINGSDIAGNOSE |                              |                                     |                     |           |                    |          |            |      |  |  |  |
|------------------------------------------------------------|------------------------------|-------------------------------------|---------------------|-----------|--------------------|----------|------------|------|--|--|--|
| START RE                                                   |                              | FSÆTNINGSDIAGNO                     | ISE                 |           |                    |          |            |      |  |  |  |
|                                                            |                              |                                     |                     |           |                    |          |            |      |  |  |  |
| Dato                                                       | 10-06-2015 👸                 | Diagnose V                          | /ælg en diagnose    |           | v                  |          |            |      |  |  |  |
| Besætning                                                  | 100000 💌                     |                                     |                     |           |                    |          |            |      |  |  |  |
|                                                            |                              |                                     |                     |           |                    |          |            |      |  |  |  |
|                                                            |                              |                                     |                     |           |                    |          |            |      |  |  |  |
| DYR NR                                                     | FJ                           | JERN                                |                     |           |                    |          |            |      |  |  |  |
| Indtast løbe                                               | nummer                       |                                     |                     |           |                    |          |            |      |  |  |  |
|                                                            |                              |                                     |                     |           |                    | _        |            |      |  |  |  |
| Automat                                                    | tisk medicinregistre         | ering Gem                           | a & se/ret detaljer | Gem & ny  | Gem & lu           | k Annu   | iller & lu | ık   |  |  |  |
|                                                            |                              |                                     |                     |           |                    |          |            |      |  |  |  |
| Senecti                                                    | e beband                     | linger                              |                     |           |                    | Søa reai | strering   | er   |  |  |  |
| Seriest                                                    |                              | iniger                              |                     |           |                    | opgreg.  | Jacing     |      |  |  |  |
| DYR NR                                                     | DATO                         | DIAGNOSE                            | AJO                 | UR DATO   | JOUR NAVN          | REDIGER  | SLET       | _    |  |  |  |
| 100000-0612                                                | 6 09-06-2015                 | Yverbetændelse,                     | akut 09-0           | 06-2015 F | UN3411             | 5        |            | ^    |  |  |  |
| Flere                                                      | 08-06-2015                   | Lungebetændelse                     | e 10-0              | 06-2015 F | IN3411             |          |            |      |  |  |  |
| 100000-0596                                                | 5 08-06-2015                 | Yverbetændelse,                     | akut 09-0           | 06-2015 F | IN3411             |          |            |      |  |  |  |
| 100000-0599                                                | 2 04-06-2015                 | Yverbetændelse,                     | akut 04-0           | 06-2015 F | UN3411             |          | Ш          |      |  |  |  |
| 100000-0565                                                | 5 03-06-2015                 | Goldning                            | 03-0                | )6-2015 F | IN3411             |          |            |      |  |  |  |
| 100000-0582                                                | 6 03-06-2015                 | Trykning                            | 03-0                | )6-2015 F | IN3411             |          |            |      |  |  |  |
| Flere                                                      | 02-06-2015                   | Vaccination 1                       | 02-0                | )6-2015 F | IN3411             |          | Ξ          | 1000 |  |  |  |
| 100000-0671                                                |                              |                                     |                     | . 2020    |                    |          |            |      |  |  |  |
| 200000 00/2                                                | 8 02-06-2015                 | Cryptosporidiose                    | 09-0                | )6-2015 F | IN3411             |          |            |      |  |  |  |
| 100000-0599                                                | 8 02-06-2015<br>2 01-06-2015 | Cryptosporidiose<br>Yverbetændelse, | 09-0<br>akut 02-0   | 06-2015 F | XIN3411<br>XIN3411 |          |            |      |  |  |  |

- Sidste 30 dage er vist
- Sorteret pr. dato tryk på kolonnenavn for at sortere anderledes
- Tryk på dyrnr. -> kokort
- Tryk på "rediger" for at se detaljer

**GES** 

## • Tryk på "gem og se/ret detaljer"

#### DAGLIGT OVERBLIK > START BEHANDLING MED BESÆTNINGSDIAGNOSE START BEHANDLING MED BESÆTNINGSDIAGNOSE 08-05-2015 労 **Yverbetændelse** T Dato Diagnose 100000 $\nabla$ Besætning Udfyld alle Udfyld alle CAREPEN VET. DINALGEN PENOVET VET. DYR NR VF HF VB HB ALLE Apl 1 Ml pr 50 kg 1 Ml pr 15 kg FJERN 9 12 40 100000-06059 ~ Annuller & luk Automatisk medicinregistrering Gem & se/ret detaljer Gem & ny Gem & luk Seneste behandlinger Søg registreringer DATO DIAGNOSE DYR NR AJOUR DATO AJOUR NAVN REDIGER SLET Ē 100000-06059 08-05-2015 **Yverbet**ændelse H6601 26-05-2015

SEGES

### DAGLIGT OVERBLIK > START BEHANDLING MED BESÆTNINGSDIAGNOSE > SE BEHANDLINGSFORLØB

| BEHANDLIN          | GSFORLØB                    |              |         |                |         |
|--------------------|-----------------------------|--------------|---------|----------------|---------|
| Diagnose:<br>Dato: | Yverbetændels<br>08-05-2015 | 5e           |         |                |         |
| DYR NR             | DATO                        | PRÆPARAT     | MÆNGDE  | ENHED          | SLET    |
| <b>^</b> 100000-06 | 5059                        |              |         |                |         |
| 100000-06059       | 08-05-2015                  | CAREPEN VET. | 3       | Apl            |         |
| 100000-06059       | 08-05-2015                  | PENOVET VET. | 40      | MI             |         |
| 100000-06059       | 09-05-2015                  | PENOVET VET. | 40      | MI             | Ī       |
| 100000-06059       | 10-05-2015                  | PENOVET VET. | 40      | MI             | Ī       |
| 100000-06059       | 08-05-2015                  | DINALGEN     | 12      | MI             |         |
| 100000-06059       | 09-05-2015                  | DINALGEN     | 12      | MI             |         |
| 100000-06059       | 10-05-2015                  | DINALGEN     | 12      | MI             |         |
|                    |                             |              | Gem Gen | n & luk Annull | ler Luk |

**SEGES** 

## **UDSÆTTERLISTEN**

| DLBR KvægIT 🔻                          |                                          |                                    |                   |                             |                            |                             |                                 |               |           |
|----------------------------------------|------------------------------------------|------------------------------------|-------------------|-----------------------------|----------------------------|-----------------------------|---------------------------------|---------------|-----------|
|                                        | DAGLIGT OVERBLIK                         |                                    |                   |                             |                            |                             |                                 |               |           |
| - Favoritter                           | Vælg driftsenhed Bestill<br>Driftsenhed  |                                    |                   |                             |                            | R                           | legistrering                    |               | •         |
| <ul> <li>Daglig styring</li> </ul>     | 100000 Kvæg 🔻 0202<br>Øremæ              | rker Kælvning Indgang              | Levebrug Slagtnin | g Aflivning                 | Død Beh.diag.              | Beh.øvrige                  | <b>J</b><br>Inseminering        | Løbning       | Drægtighe |
| Dagligt overblik<br>(Dyreregistrering) | Fokusdyr                                 | INCED                              |                   | PEDRO-EO                    | אווב אמבס                  |                             |                                 |               | ?         |
| Kritiske målepunkter                   | 0/0 Der mangler reg. fra                 | tidligere dage                     |                   | (Ikke påbeg                 | ./påbegyndte)              |                             |                                 |               |           |
| Medicinafstemning                      | 0 OBSERVATIONSDYR                        |                                    |                   | REPRO-FO<br>(Ikke påbeg     | KUS KVIER<br>./påbegyndte) |                             |                                 |               |           |
| • Analyse og lister                    | Faste opgaver                            |                                    |                   |                             |                            |                             | 8 - 12 JUNI                     | Tilfø<br>2015 | ;+ ?<br>▶ |
| * Foder                                | MANDAG                                   | TIRSDAG                            | ONS               | ONSDAG TORSI                |                            |                             | AG FREDAG                       |               |           |
| + Planlægning                          | Kalve<br>Til salg                        | OSR arbejdsliste                   | Gold              | Ining                       | Drægt-/forundersøg<br>Køer |                             | Drægt-/forundersøg<br>Kvier     |               | øg        |
| Opfølgning                             |                                          |                                    | Kælvnin           | igsafsnit                   |                            |                             |                                 |               |           |
| • Bedrift                              |                                          |                                    | Flyt              | køer                        |                            |                             |                                 |               |           |
|                                        |                                          |                                    | Kælvnin<br>Flyt   | igsafsnit<br>kvier          |                            |                             |                                 |               |           |
|                                        |                                          |                                    |                   |                             |                            |                             |                                 |               |           |
|                                        |                                          |                                    |                   |                             |                            |                             |                                 |               |           |
|                                        |                                          |                                    | Løbende           | e opgaver                   |                            |                             |                                 |               | _         |
|                                        | <b>Inseminør</b><br>Dyr til inseminering | Klovbeskærer<br>Køer til klovbeskæ | ering             | Klovbeskæ<br>Kvier til klov | r <b>er</b><br>vbeskæring  | <b>Udsa</b><br>Væl <u>o</u> | <b>ætning</b><br>g dyr til udsæ | etning        |           |

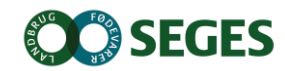

## INTENTION MED UDSÆTTERLISTEN

- At samle den information, der skal bruges i forbindelse med valg af udsætterkøer
- Markere hvilke køer, som skal med næste gang, der sendes køer til slagt
- Sætte afgangsårsag på i forbindelse med udvælgelsen
- At gøre det nemt at lave en udskrift til vognmanden
- Udsætterlisten kan også skrives ud med alle dyr på listen

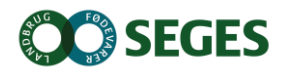

Dagligt overblik Arbejdslister og Kokort

## OPMÆRKSOMHEDSPUNKTER VEDR. UDSÆTTERLISTEN

- Markeringen på listen svarer ikke til kode 60.
- Det er ny kode som anvendes på dyr som sendes næste gang
- Udsætter markering kan sættes via kokortet eller via SmartKoen

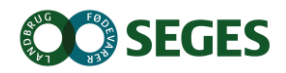